# iKaishan app 扫码下载指南

## 一,安卓手机 app 下载:

1. PC 浏览器输入开山空压机网址 <u>https://www.ikaishan.top</u>进入登录页后, 点击右上 【APP 下载】 按钮后弹出 app 下载二维码弹框。

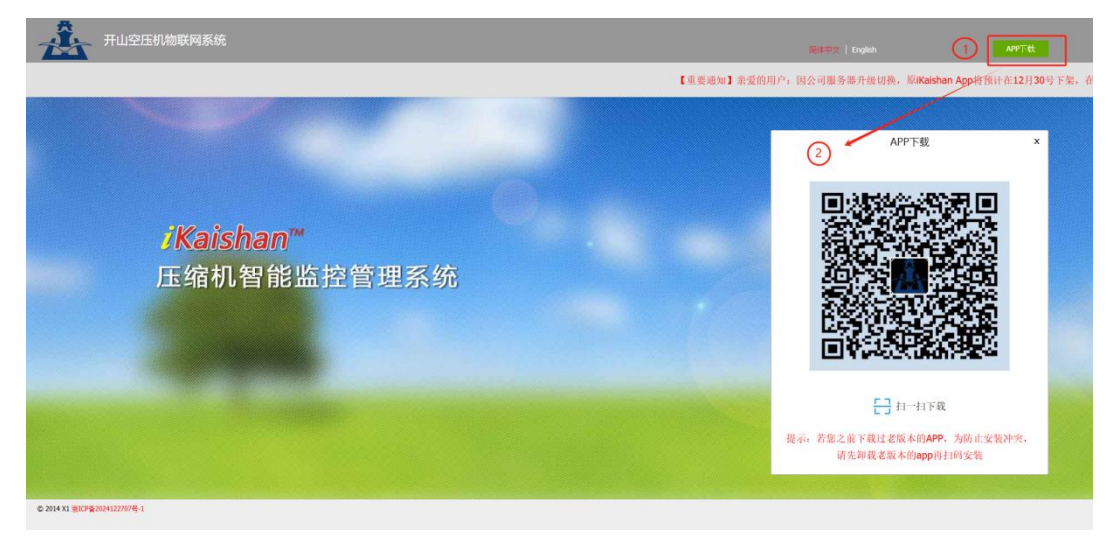

2. 用手机浏览器扫码后会进入到浏览器 app 下载界面,(如使用微信扫码后会提示"点击 右上角在浏览器中打开"弹框,按照提示点击跳转即可)

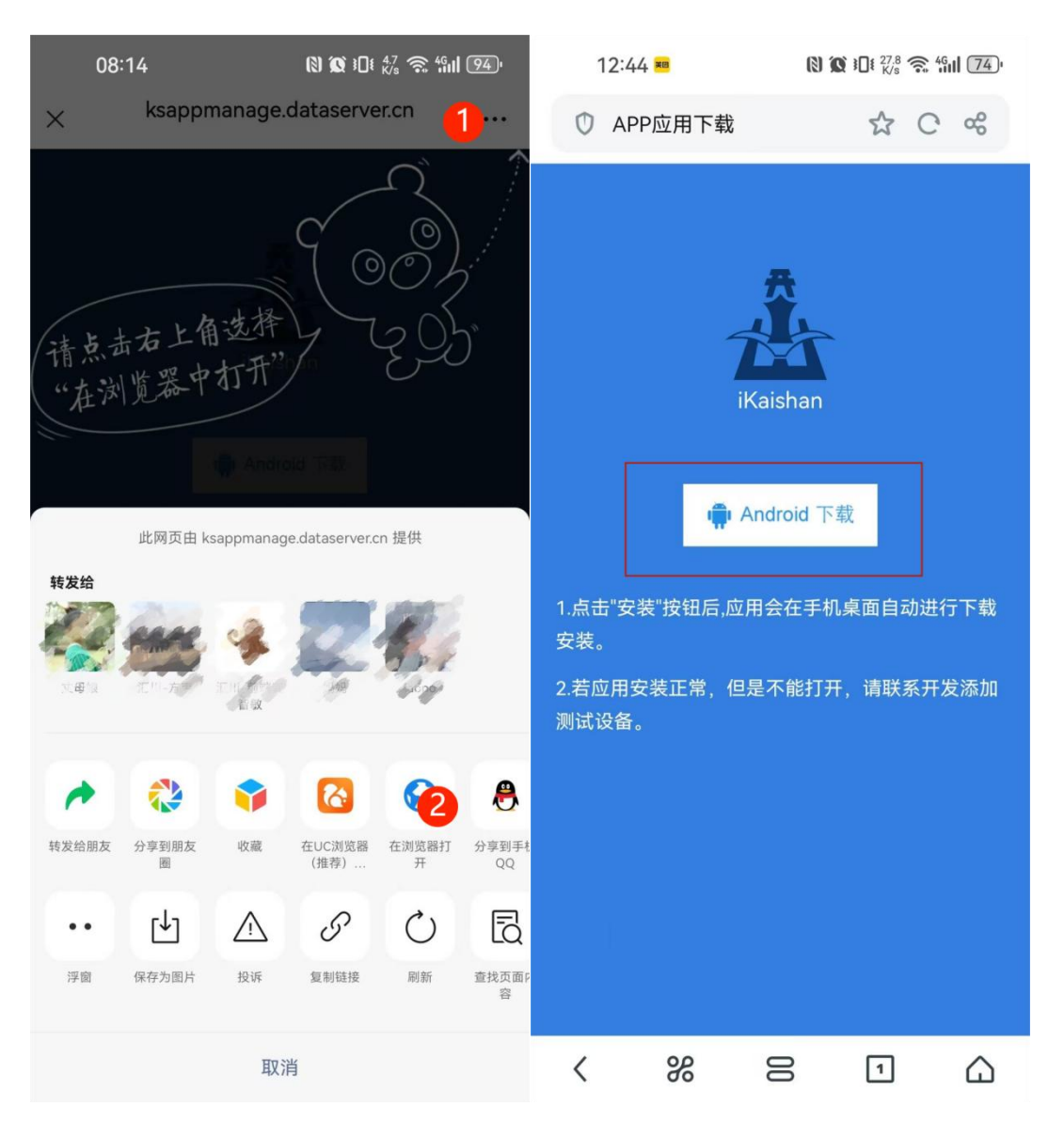

(注意:如手机已安装老版本的 app,为避免安装冲突,请先卸载老版本的 app 再次扫码下载最新版的 app,冲突展示图如步骤 6)

3. 点击页面中间下载按钮即可弹出 app 下载提示框,点击普通下载即可;如提示"已经下载过相同文件,是否重复下载"点击重复下载即可替换之前旧的安装包。

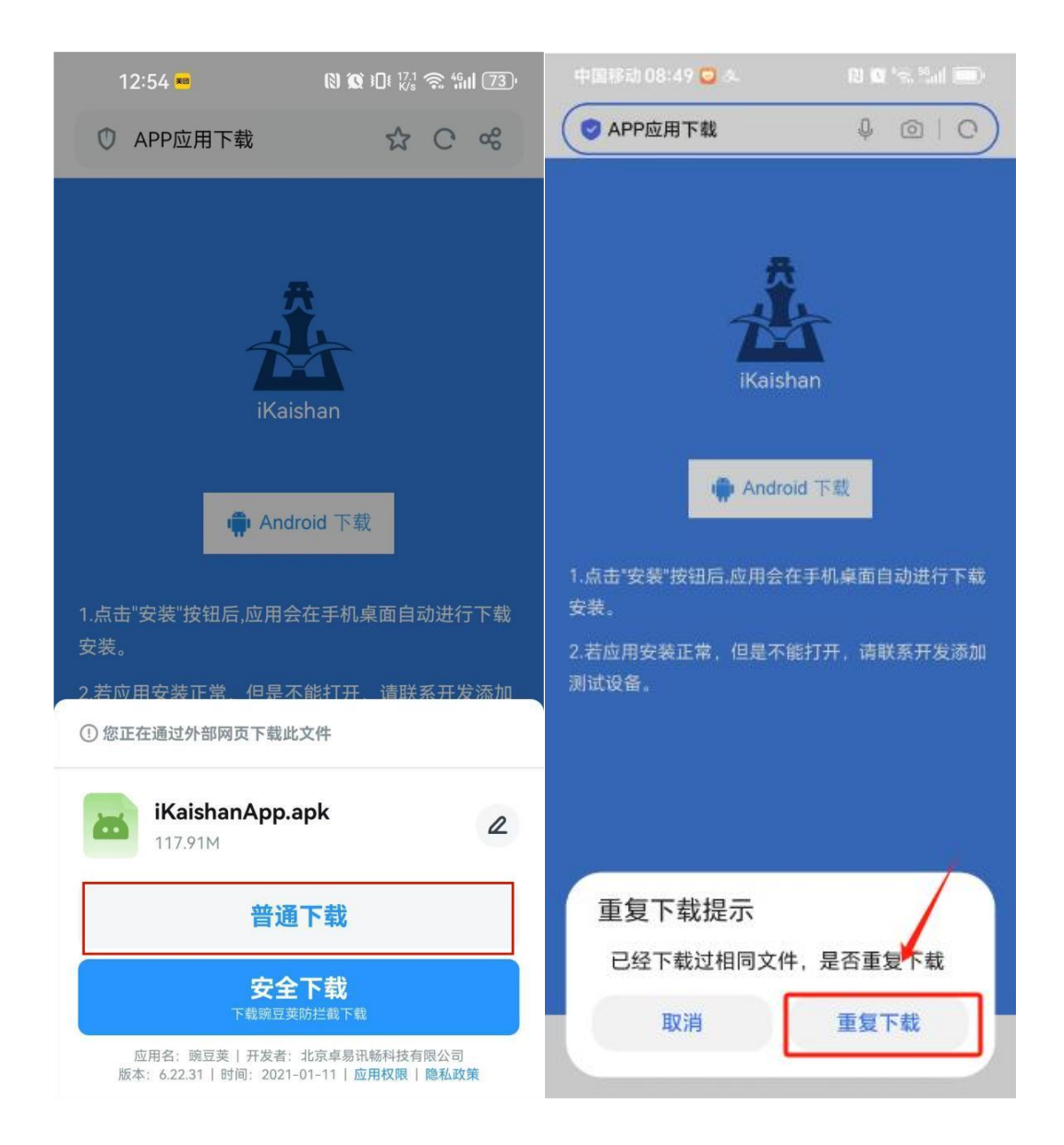

4. app 安装包下载完成之后,点击安装,浏览器安装过程中会存在如下风险监测提示,点击勾选框继续安装即可。

| 13:04 🎫                                                                            |                             |  |  |  |  |
|------------------------------------------------------------------------------------|-----------------------------|--|--|--|--|
|                                                                                    |                             |  |  |  |  |
| <b>iKaishan</b><br>安装来源:UC浏览器                                                      |                             |  |  |  |  |
| <b>安全提醒</b> 为提供更安全的应用服务以保护您的权益,建议优先安装   经过华为应用市场安全检测的应用。                           |                             |  |  |  |  |
| 收由速度工物的                                                                            |                             |  |  |  |  |
| 将中頃以下牧阪                                                                            |                             |  |  |  |  |
| <u>o</u> (                                                                         | $\supset \bigcirc \bigcirc$ |  |  |  |  |
| 相机                                                                                 | 存储 位置信息 电话                  |  |  |  |  |
|                                                                                    |                             |  |  |  |  |
| <ul> <li>已了解此应用未经检测,可能存在风险,您</li> <li>可以设置是否移入"应用管控中心"。</li> <li>查找类似应用</li> </ul> |                             |  |  |  |  |
| 继续安装 2                                                                             |                             |  |  |  |  |
| 取消                                                                                 |                             |  |  |  |  |

5. 请注意,如提示冲突安装失败(如下界面),请卸载之前的老版本 app 再次扫码安装下载即可。

| 120    | 1000 |   | 1 | 1000   |
|--------|------|---|---|--------|
| $\sim$ | 0    | ٠ | _ | $\sim$ |
|        | ×    |   | 5 |        |
| U      | O    | ٠ | - | U      |
| -      | ~    |   | ~ | ~      |

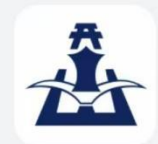

**iKaishan** 安装来源: iKaishan

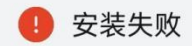

### 失败原因:

1. 该应用定义的权限与系统中已有应用 (iKaishan) 的权限 冲突。 2. 冲突应用为iKaishan(com.kaishancomp.airc)。

#### 处理建议:

请使用官方版本进行安装。

| 完成 |  |
|----|--|
|    |  |

6. app 正常下载安装之后首次打开会弹出权限确认提示,点击允许即可

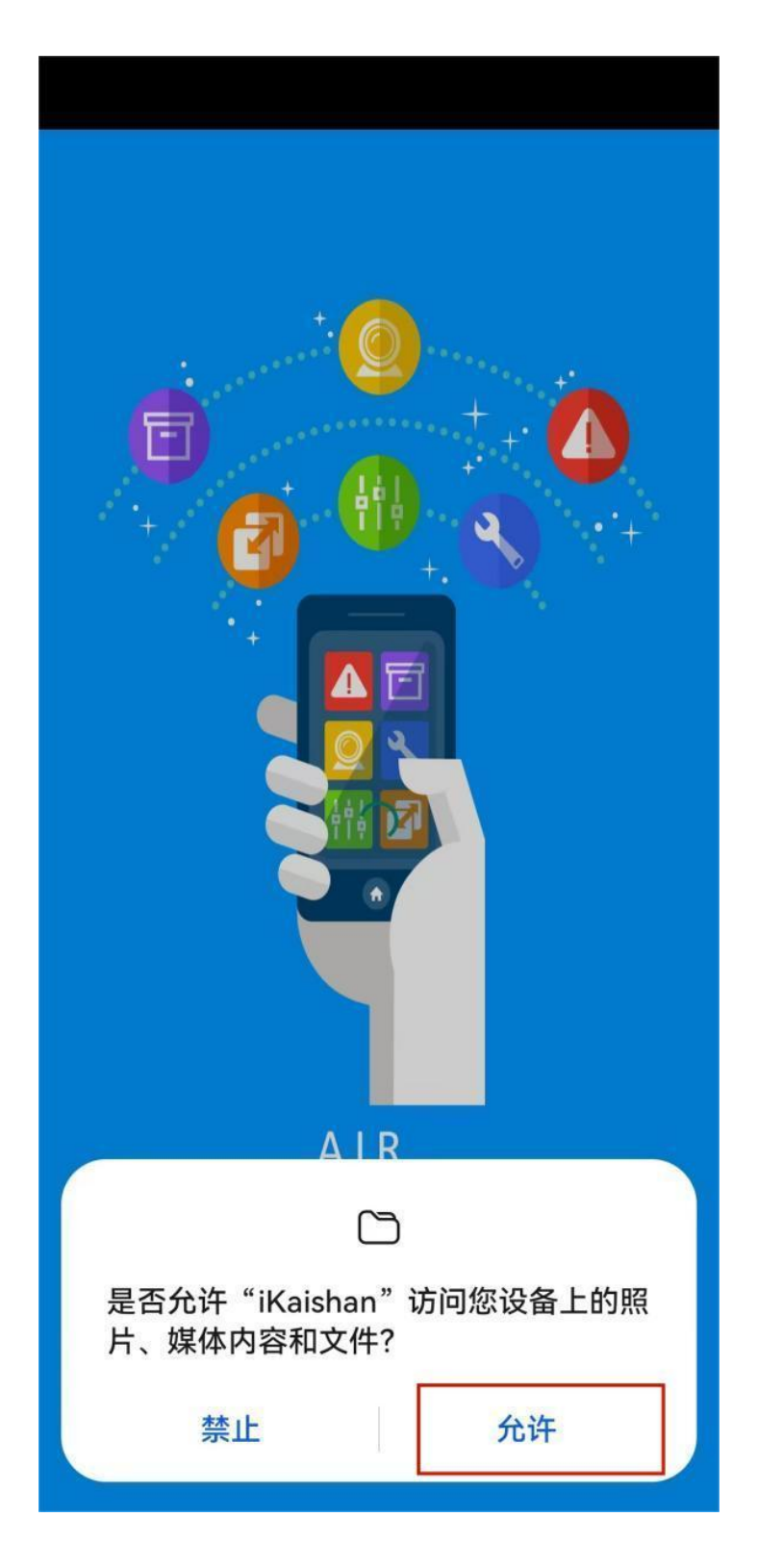

7. 权限通过之后即可进入到首页登录页面,以上操作步骤就完成了整个 iKaishan app 的扫码下载全过程,输入账号密码登入之后,即可使用 app 权限之内的所有功能。

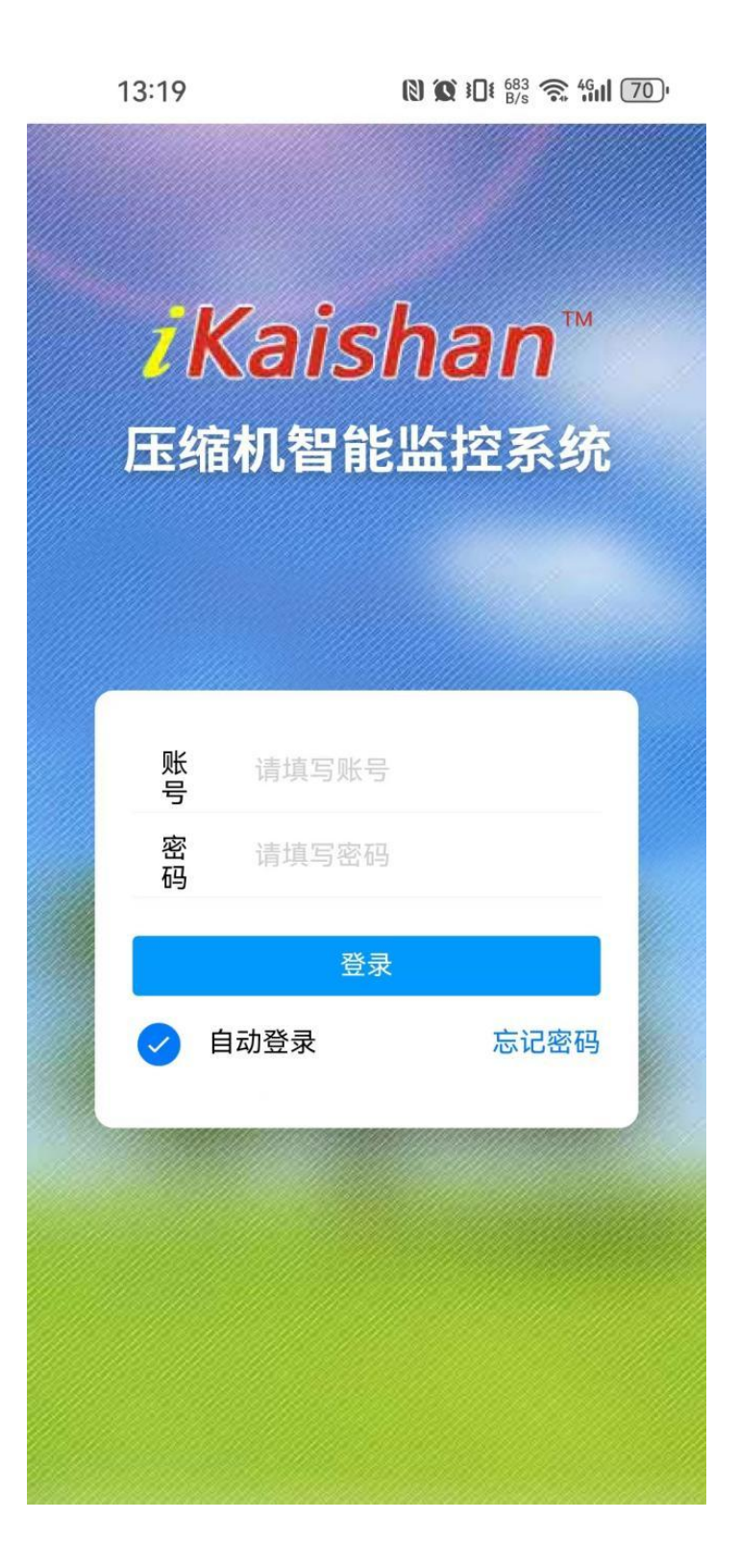

## 二. 苹果手机 app 下载:

1,苹果手机扫码下载同安卓手机下载方式一致,操作步骤略微简单一些。首先打开微信 app 点击右上角按钮点击扫一扫

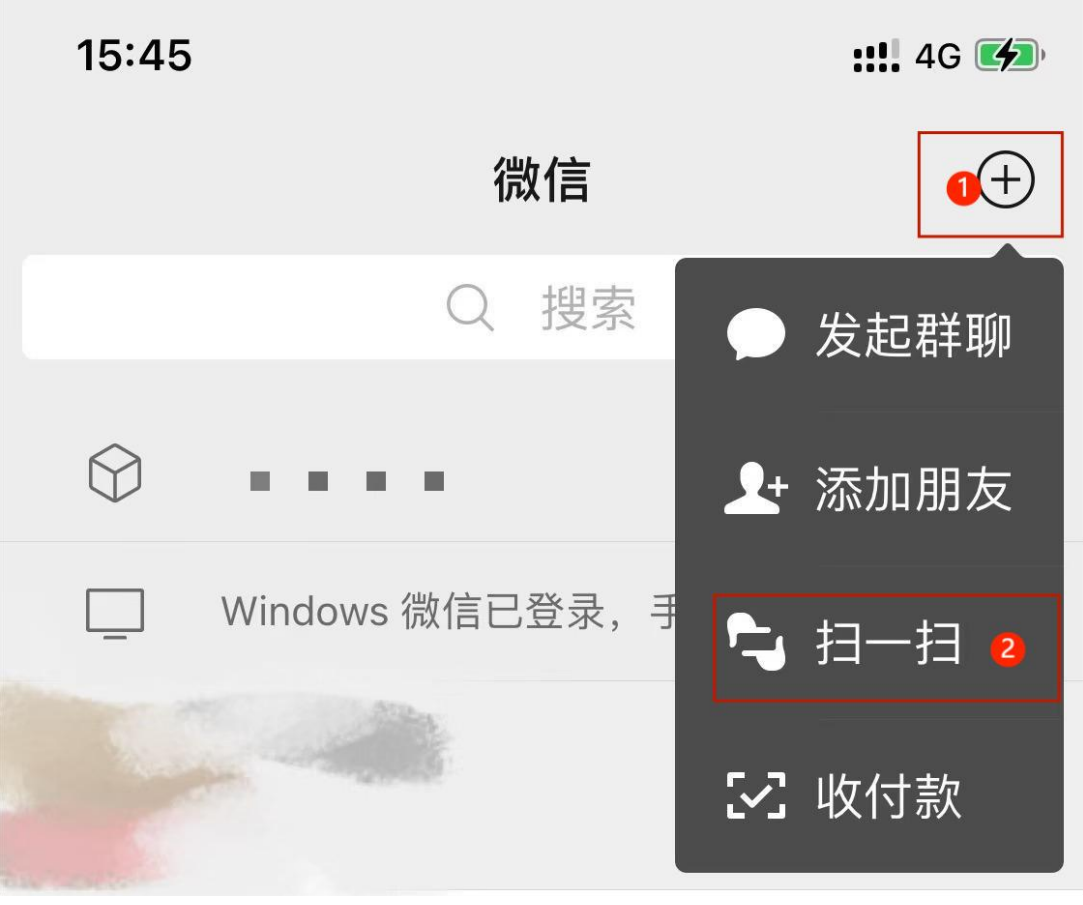

2,在跳转下载页面后按照提示在 Safari 浏览器中打开

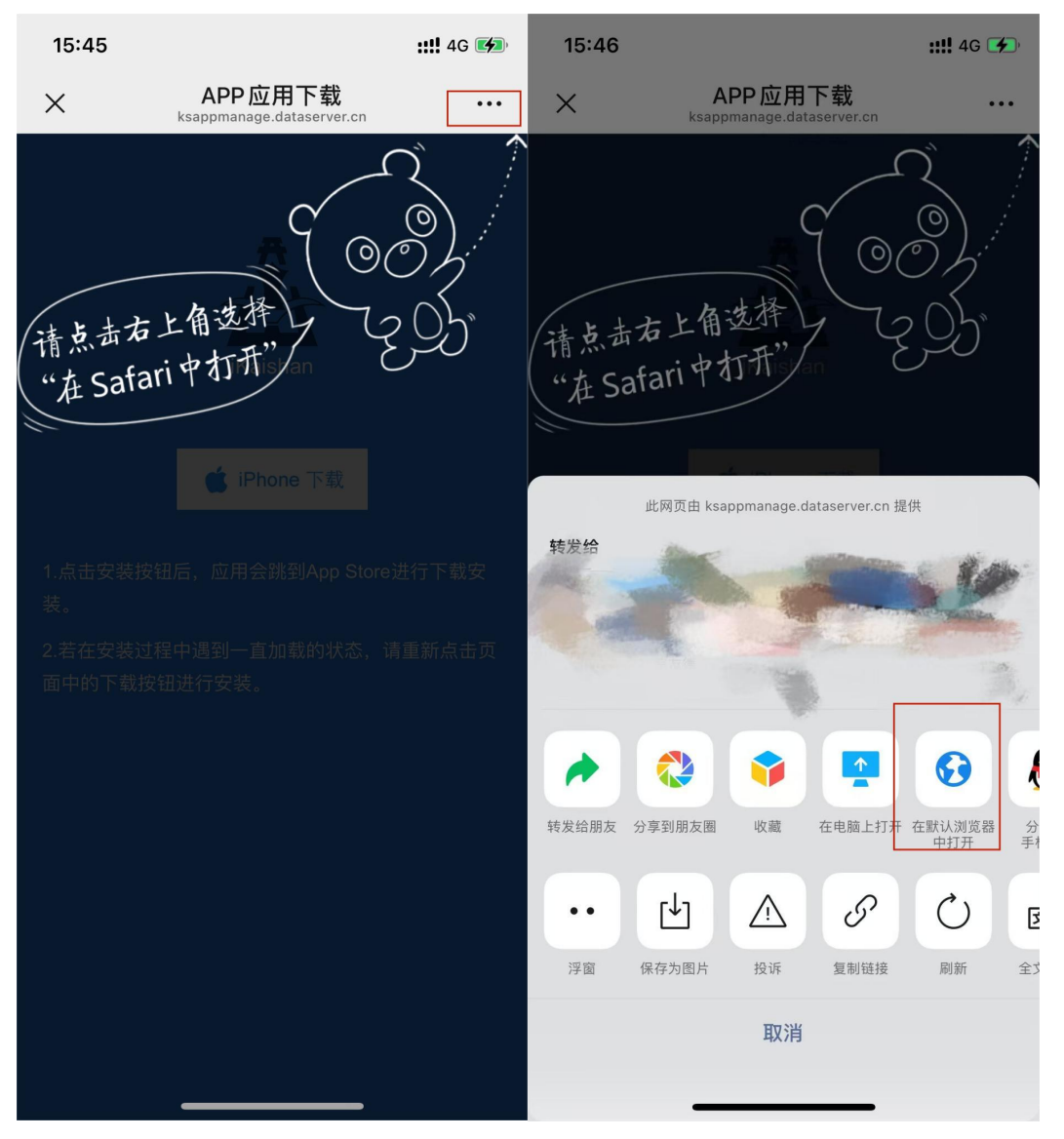

3,在浏览器中打开页面后,点击中间按钮下载即可弹出提示在 App Store 中打开,点击打开即可跳转 App Store 应用商店

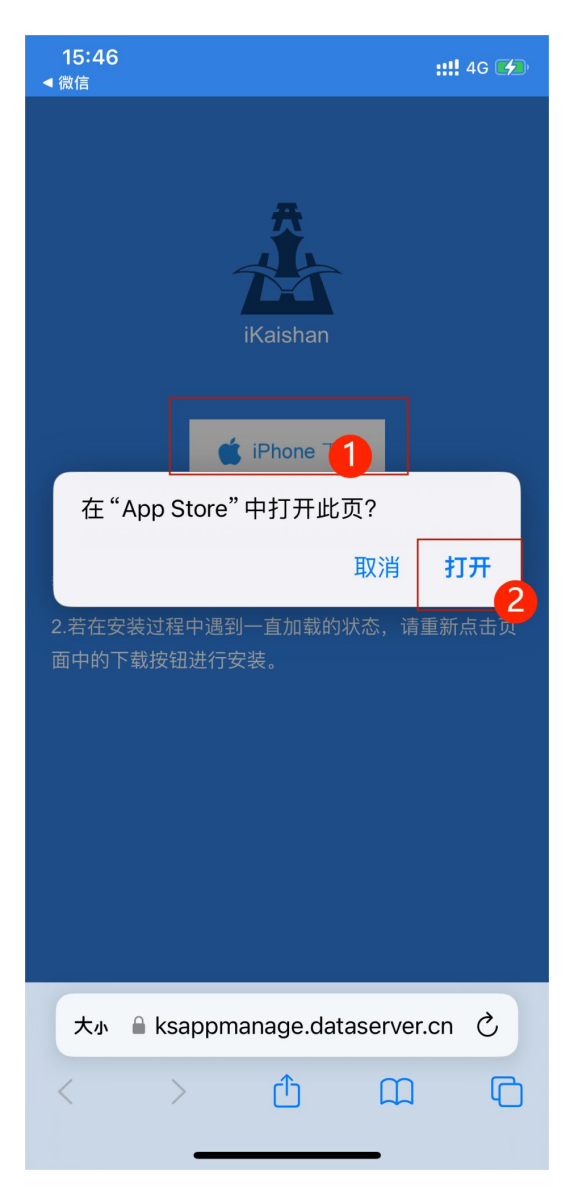

4,跳转 AppStore 应用商店后点击购买应用下载,下载完成后打开步骤同安卓一致,如有弹框提示点击允许即可。

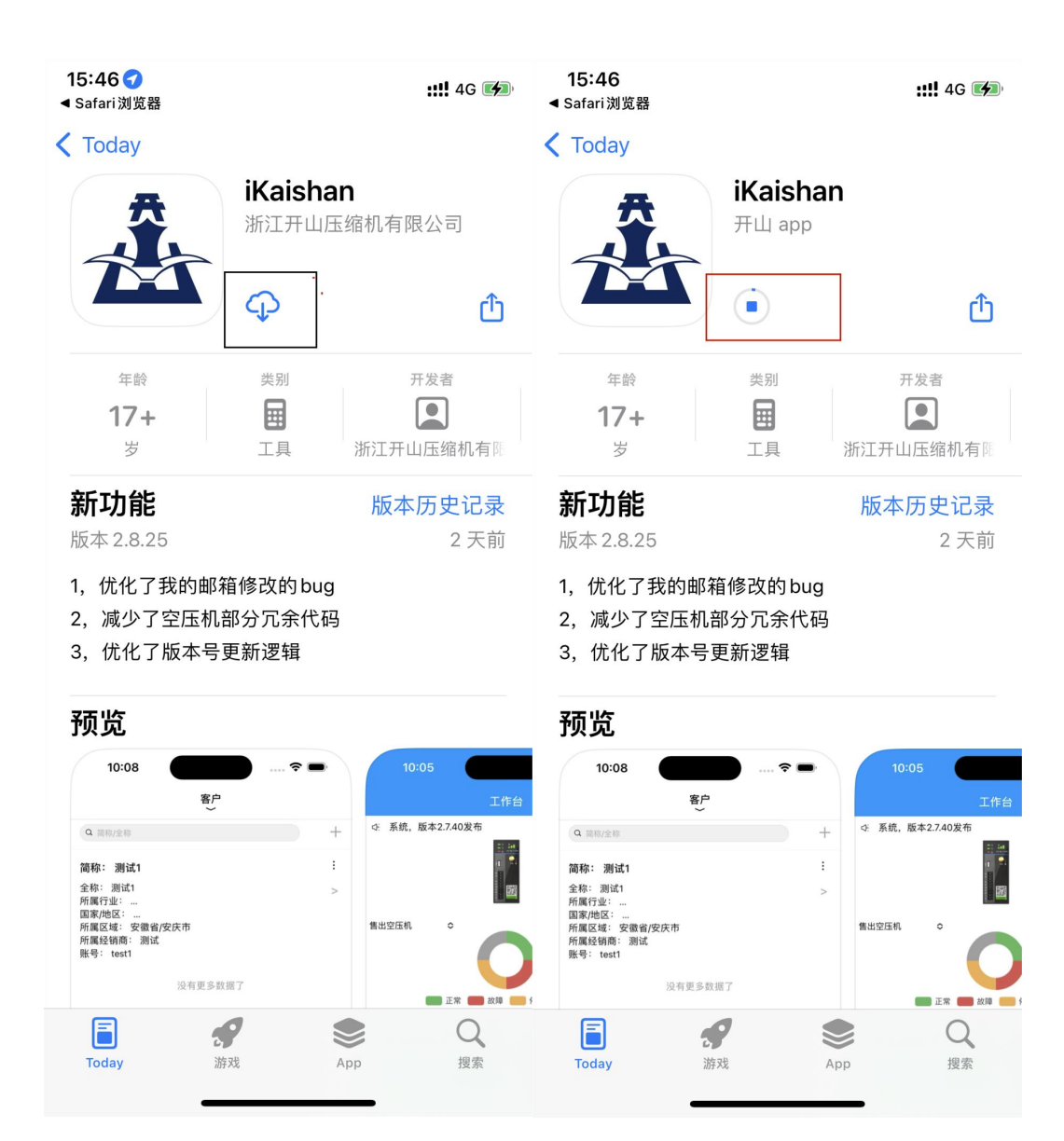

技术支持:王红亮 电话: 18268962507 (微信同号)